# PC 端书城操作手册

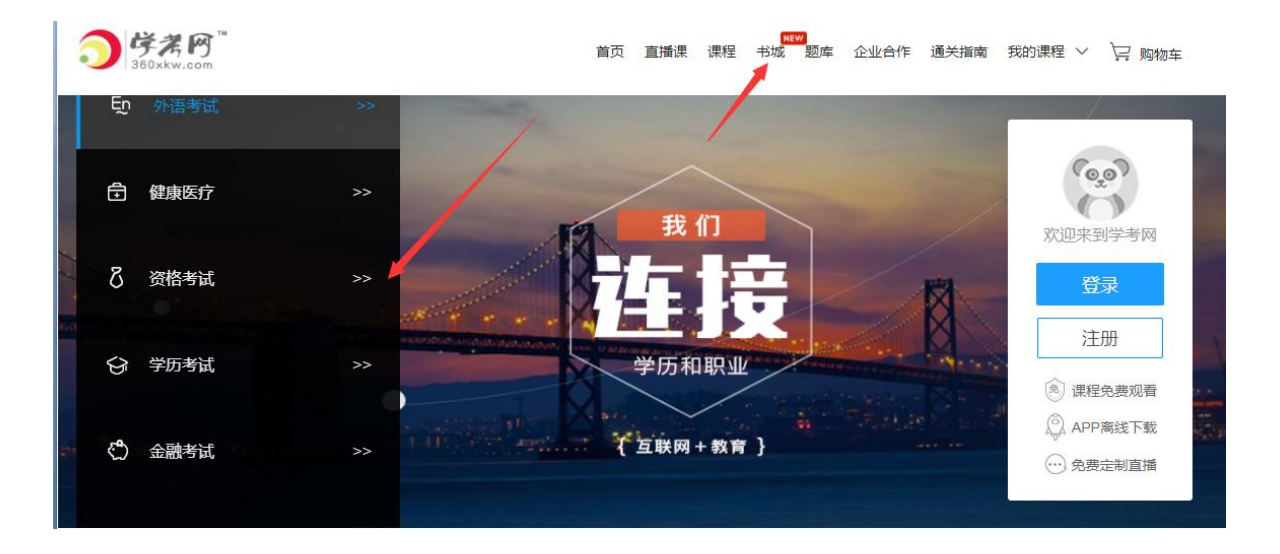

一、输入网址,选择自己所需的证书,点击导航上的"书城"菜单

### 二、进入该证书下的书城列表页,按证书—层次—科目—分类筛选所需书籍

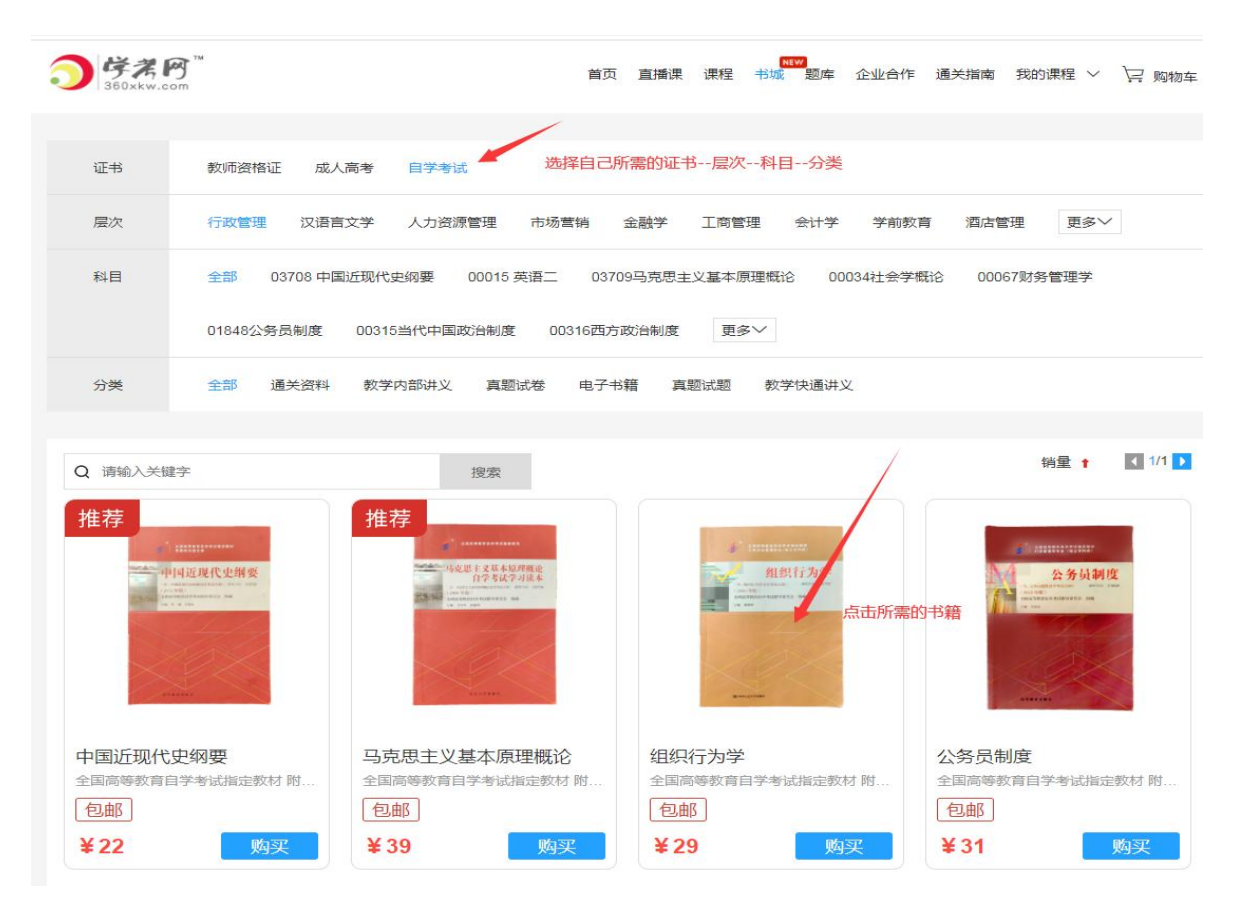

三、点击书籍缩略书浏览该书详情,点击加入"购物车"或"立即购买

| う<br>ßßxkw.com                                                                 | 首页直播课课程书域题库企业合作通关指南                                                                                        | 我的课程 > 🔤 购物车            |
|--------------------------------------------------------------------------------|----------------------------------------------------------------------------------------------------|-------------------------|
|                                                                                | <b>组织行为学</b><br>全国高等教育目学考试指定数材 附:组织行为学目学考试大纲 ①100%正<br>版保证 正规出版社渠道,故心购买②字迹清晰-品质有保证,学习没烦…<br>服务支持: <b> </b> | ¥29<br><sup>康价:55</sup> |
| 2000年<br><b>组织行为学</b><br>全国高等教育自学考试指定教材 附:组织行为学自学<br>版保证-正规出版社渠道,放心购买②字迹清晰-品质有 | <u> 中 加入购物车</u> 立即购买<br>学試大纲 ①100%正<br>写保证,学习没烦…                                                           |                         |
| 服务支持: 會正品<br>配送方式:包部<br>和送方式:包部<br>未登录,请登录!<br>确定                              |                                                                                                    |                         |
| 1、 如未登录,则先输入账户                                                                 | P密码先登录                                                                                                    |                         |

| 组织行为学<br>全国高等教育自学考试指定教材 附:组织行为学自学考试大纲 ①100%正<br>版保证-正规出版社渠道,放心购买②字迹清晰-品质有保证,学习没烦… | <b>¥ 29</b><br><del>原价:55</del> |
|-----------------------------------------------------------------------------------|---------------------------------|
| 股务支持: (會) 正品                                                                      |                                 |
| KUE/JIV - BURP                                                                    |                                 |
| 提示                                                                                |                                 |
|                                                                                   |                                 |

- 2、 若已登录,则点击"去结算"到生成订单的购物车页面;
- 四、进入购物车页面进行订单生成

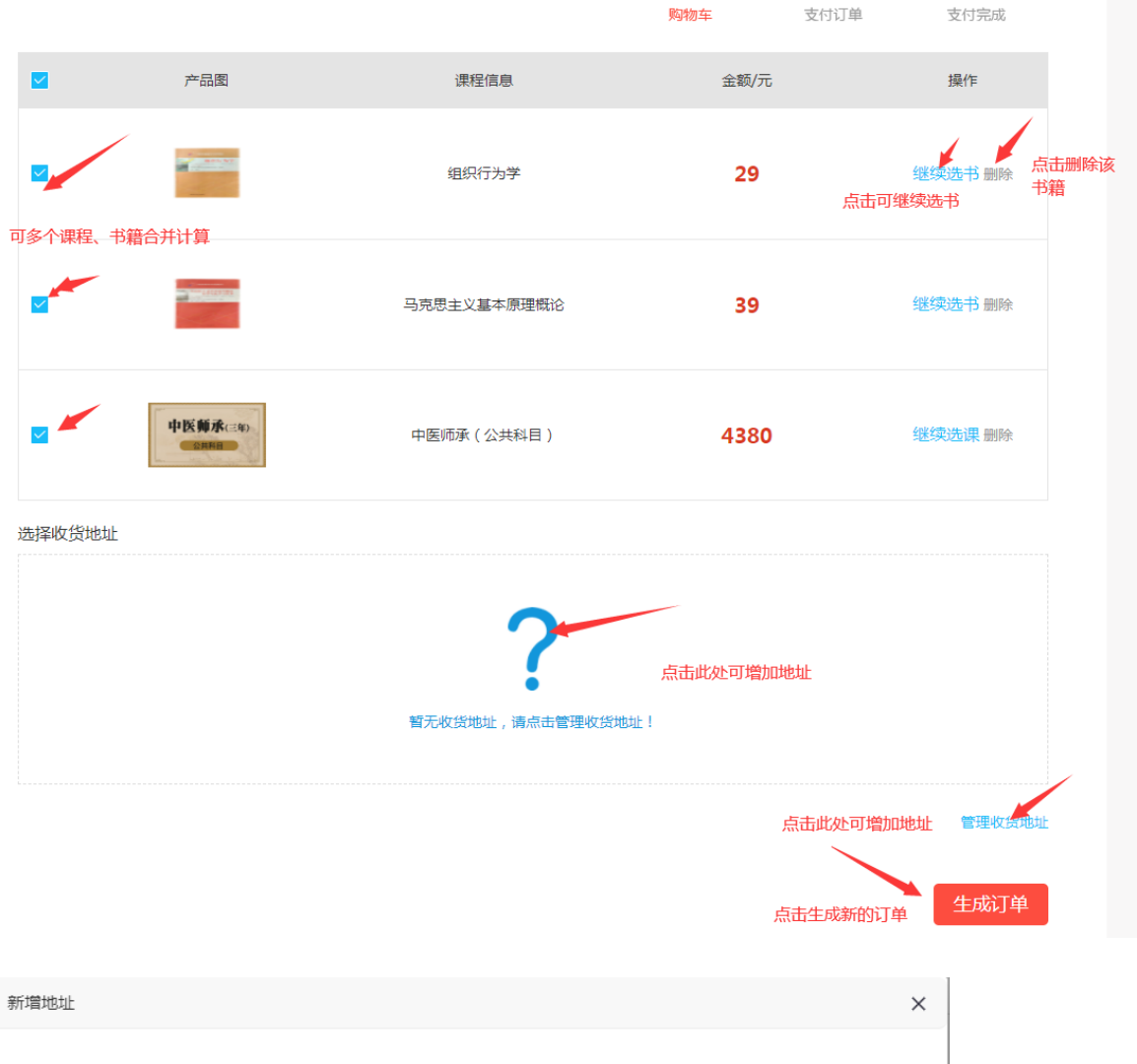

| * 地址信息  | 省份 ▼ 请选择市 ▼ 县/区 ▼ 街道 ▼         |
|---------|--------------------------------|
| * 详细信息  | 请输入详细地址信息,如道路、门牌号、小区、楼栋号、单元等信息 |
| * 收货人姓名 | 长度不超过25个字符                     |
| * 手机号码  | 请输入手机号                         |
|         | 设置为默认收货地址                      |
|         | 保存                             |
|         |                                |
|         |                                |

- 1、 该页面,可进行多个课程、书籍合并计算;
- 如包含书籍,且首次购买时,需填写收货地址,非首次,则可设置默认 地址或更换地址;

#### 右侧操作按钮可"继续选书",或删除当前书籍; 3、

#### 五、生成订单后到支付结算页,选择结算方式,点击"马上结算"按钮

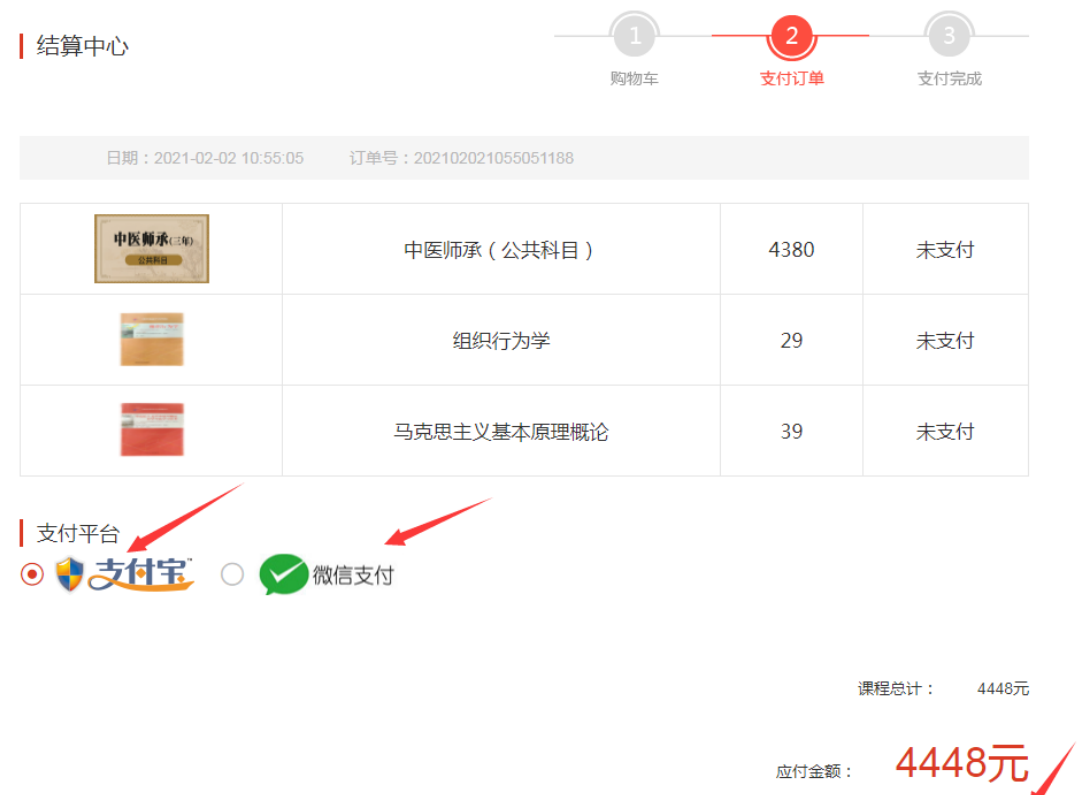

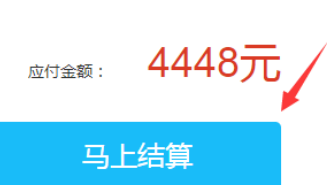

## 六、选择相应的支付方式后,扫码支付

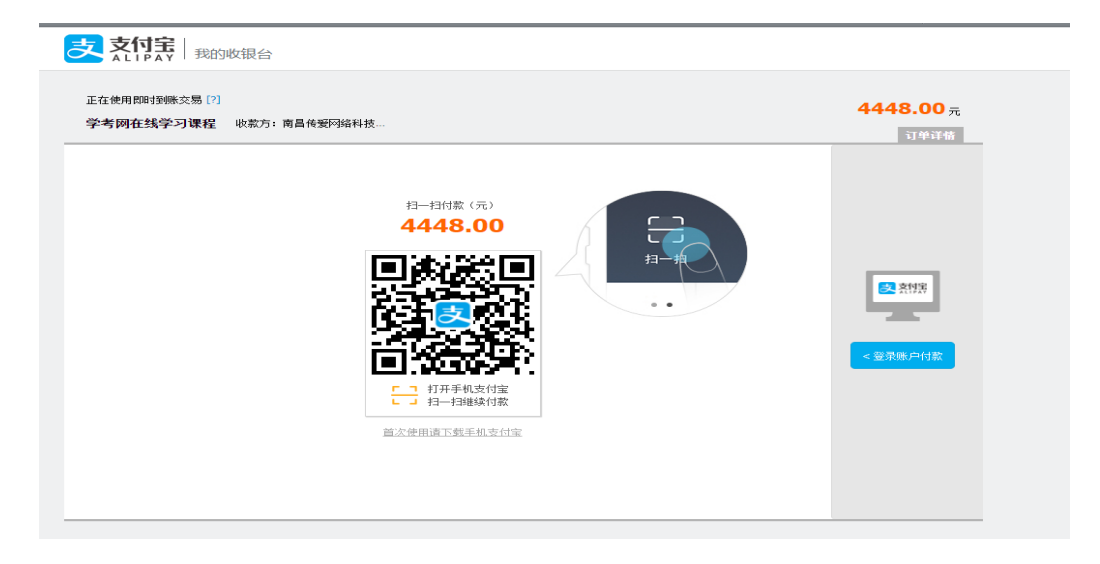

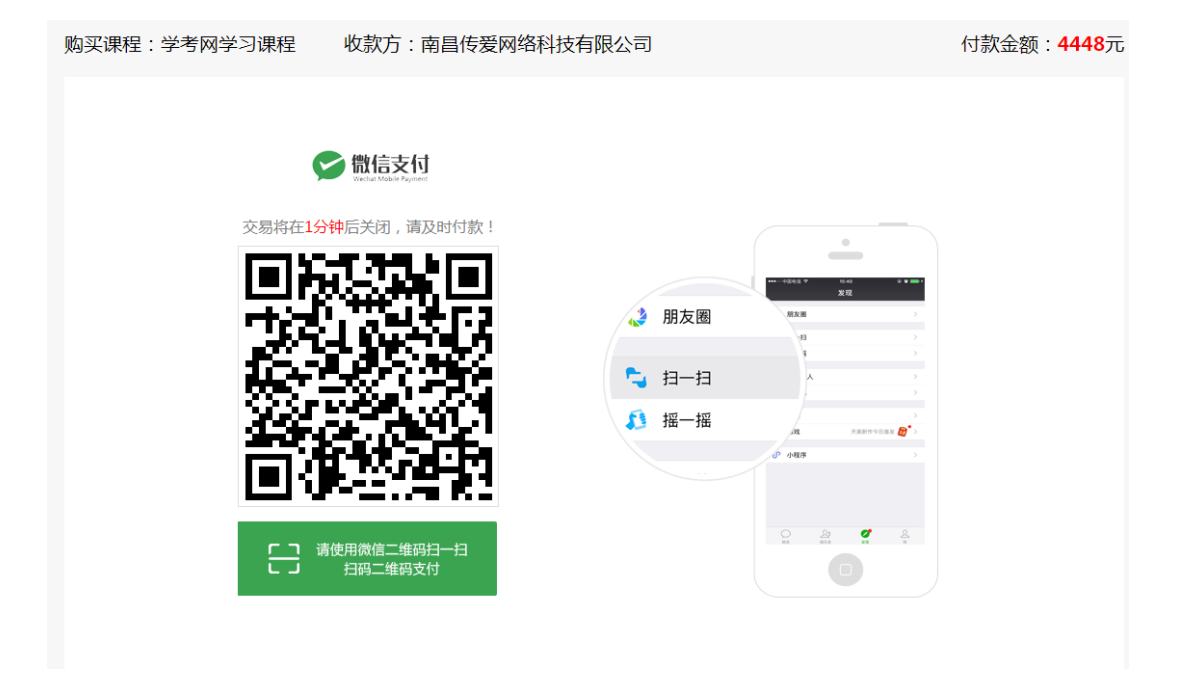

七、支付成功之后,可进入"订单管理"查看订单详情和物流详情

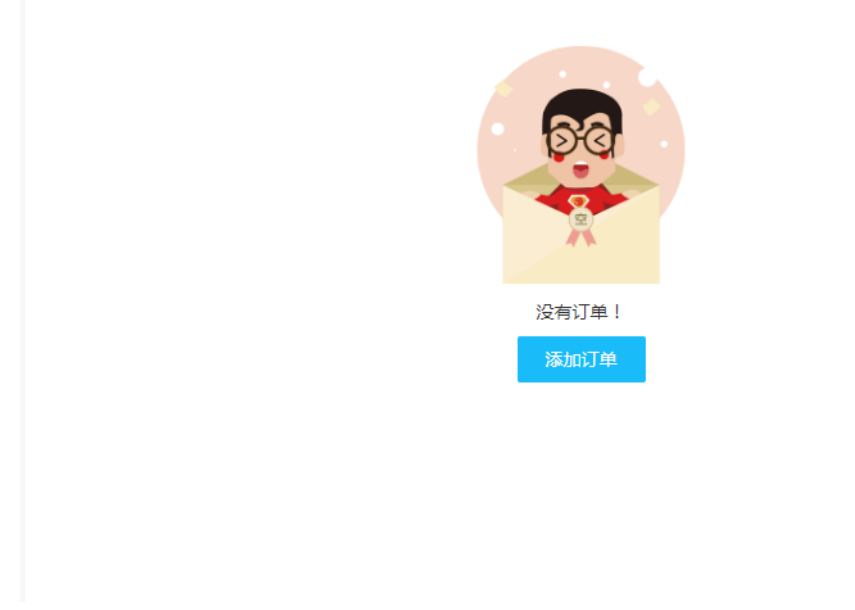

## 1.如此图,需要重新登录或下新订单

| 订单管理                             |                                |                            |                  |               |  |  |  |
|----------------------------------|--------------------------------|----------------------------|------------------|---------------|--|--|--|
| 全部订单 待付款 已付款 已发货                 | 已收货 间                          | 己取消                        |                  |               |  |  |  |
|                                  |                                |                            |                  |               |  |  |  |
| 订单详情                             |                                | 金额                         | 订单状态             | 操作            |  |  |  |
| 2021-01-26 订单号:2021012611332450  | 76 课程                          |                            | 卢士可议议            | T#            |  |  |  |
| 行政管理-本科<br>数量:x1<br>¥6800 原价7000 |                                | ¥ 6800<br>查看订单详情           | 等待付款 查看详情 へ 点击支付 | 取消订单<br>立即支付  |  |  |  |
| 支付状态                             | 订单信息                           |                            | 支付信息             |               |  |  |  |
| 待付款                              | 订单编号:202                       | )2101261133245076 订单总金额 ¥6 |                  | ¥6800         |  |  |  |
|                                  | 支付方式:手机支付开通<br>下单时间:2021-01-26 |                            | 优惠 (学考币抵抗        | 优惠 (学考币抵扣)-¥0 |  |  |  |
| 有任问疑问可谷间任线各版<br>或拨打400-888-233   |                                |                            |                  |               |  |  |  |
| 联系客服 🗲 经过显示客服电话                  | 订单备注:无                         |                            | 实际付款             | ¥6800         |  |  |  |

# 1.待付款页,查看订单详情和操作订单支付和取消,查看客服电话

| 「单管理 🥢 🖌                                | - 切换订单状态    |                  |               |      |
|-----------------------------------------|-------------|------------------|---------------|------|
| 部订单 待付款 已付款 已发货                         | :<br>已收货 i  | 已取消              |               |      |
|                                         |             |                  |               |      |
| 订单详情                                    |             | 金额               | 订单状态          | 操作   |
| 2021-01-28 订单号:20210128161044           | 8136 书籍     |                  |               |      |
| - 刻录机                                   |             |                  |               |      |
| 数量:x1                                   |             | ¥ 30             | 日内款<br>【 未发货  | 支付完成 |
| #####################################   |             | 查看详情             | ◆ 查看详情 ヘ      |      |
| 支付状态                                    | 订单信息        |                  | 支付信息          |      |
| 已付款                                     | 订单编号:202    | 2101281610448136 | 订单总金额         | ¥ 30 |
|                                         | 支付方式:手机支付开通 |                  | 优惠 (学考币抵扣)-¥0 |      |
| 何1±19年间的合同住残客版<br>或拨打400-888-233        | 下单时间:202    | 下单时间:2021-01-28  |               |      |
| ● 一 一 一 一 一 一 一 一 一 一 一 一 一 一 一 一 一 一 一 | 订单备注:无      |                  | 实际付款          | ¥ 30 |
| <b>秋赤香服</b>                             |             |                  |               |      |

1.已付款页,查看详情和客服电话

| 订单管理     | 1              |                              | ~         | 切换订单           | 獣态                         |                                                                                                    |                |
|----------|----------------|------------------------------|-----------|----------------|----------------------------|----------------------------------------------------------------------------------------------------|----------------|
| 全部订单     | 待付款            | 已付款                          | 已发货       | 已收货            | 已取消                        |                                                                                                    |                |
|          |                |                              |           |                |                            |                                                                                                    |                |
|          |                | 订单详情                         |           |                | 金额                         | 订单状态                                                                                               | 操作             |
| 2021-01- | -28 订单号        | <del>;</del> : 20210128      | 103352774 | 15 书籍          |                            |                                                                                                    |                |
|          | 桃花<br>数重<br>¥2 | <b>花源密码</b><br>≹:x1<br>24 原价 |           |                | 含有书籍可以查看物<br>¥24<br>查看订单详情 | <ul> <li>流信息</li> <li>已付款</li> <li>▲ 已发货</li> <li>查看物流</li> <li>查看详请 &lt;</li> <li>点击确认</li> </ul> | 支付完成<br>▼ 确认收货 |
| 支付状      | 态              |                              |           | 订单信息           |                            | 支付信息                                                                                               |                |
| 已支付      | t              |                              |           | 订单编号:          | 202101281033527745         | 订单总金额                                                                                              | ¥24            |
| 有任何疑     | 有任何疑问可咨询在线客服   |                              |           | 支付方式:<br>下单时间: | 手机支付开通<br>2021-01-28       | 优惠 (学考币抵持                                                                                          | ])-¥0          |
| 联系       | 客服             | 查看客服电词                       | Ŧ         | 订单备注:          | 无                          | 实际付款                                                                                               | ¥24            |
| 配送状      | 态              |                              |           | 收货人信           | 息                          | 货运信息                                                                                               |                |
| 已发得      | ? 即将诸          | 关i大                          |           | 收货人:66         | 6667                       | 货运单号:                                                                                              |                |
| 本包裹包     | 含0本课程,         | 1本书籍                         |           | 地址:河北<br>yhhi  | 省石家庄市内丘县柳林镇<br>nh          | g 货运方式:无                                                                                           |                |
| 查看       | 物流             | ▶ 查看物流                       | 信息        | 手机号:18         | 3070029823                 |                                                                                                    |                |

# 1.已发货页,含有书籍类订单查看物流信息,查看订单详情,确认订单收货, 查看客服电话

| 订单管理<br>全部订单            | 待付款 已付款                                                                     | 已发货                 | 已收货                                                       | 切换订单状态                               |         |                                                               |        |
|-------------------------|-----------------------------------------------------------------------------|---------------------|-----------------------------------------------------------|--------------------------------------|---------|---------------------------------------------------------------|--------|
|                         | 订单详情                                                                        | ł                   |                                                           | 金额                                   |         | 订单状态                                                          | 操作     |
| 2021-02-2               | 25 订单号:20210225                                                             | 1010263170          | 书籍/课程                                                     |                                      |         |                                                               |        |
|                         | 全科小学教师资<br>数星:x1<br>¥1200 <del>原价和</del><br>1<br>数星:x1<br>¥99 <del>原价</del> | 啓证 <u>直播</u> 班<br>₩ | 含有书籍的<br>点击查看证                                            | ¥ 1299<br>订单点击 <u>宣</u> 看物流<br>JT单详情 |         | <mark>已付款</mark><br>: 已发货<br>  已收货<br>  已开通<br>管看物流<br>管看详情 < | 支付完成   |
| 支付状态                    | ¥2                                                                          | I                   | 订单信息                                                      |                                      |         | 支付信息                                                          |        |
| 已支付,已开通<br>有任何疑问可咨询在线客服 |                                                                             |                     | 订单编号:202102251010263170<br>支付方式:手机支付开通<br>下单时间:2021-02-25 |                                      |         | 订单总金额 ¥ 1299<br>优惠 ( 学考币抵扣 ) -¥ 12                            |        |
| 联系客                     | 経过显示                                                                        | 客服电话 。              | 订单备注:无                                                    |                                      |         | 实际付款                                                          | ¥ 1287 |
| 配送状态                    | 24                                                                          |                     | 收货人信息                                                     |                                      |         | 货运信息                                                          |        |
| 已收货                     |                                                                             |                     | 收货人:gggg                                                  |                                      |         | 货运单号:777029644656837                                          |        |
|                         |                                                                             |                     | 地址:天津天                                                    | 津市河东区大直沽街道                           | â ururu | 货运方式:圆通快                                                      | 快递     |
| 本包裹包含                   | 含1本课程,1本书籍<br>加流                                                            | :<br>1              | 手机号:1306                                                  | 5645755                              |         |                                                               |        |

# 1 已收货页,查看含有书籍类物流,查看详情,查看客服电话